- 1. Go to <a href="https://www.google.com/maps/about/mymaps/">https://www.google.com/maps/about/mymaps/</a> and click "Get Started".
- 2. Click on the "Create A New Map".

Google My Maps

+ CREATE A NEW MAP

3. Double click on "Untitled Map" to enter your SFA Name and LEA Code and click "save".

| 1 view                     |                  | ( h A )                            | 507 1       |                             |
|----------------------------|------------------|------------------------------------|-------------|-----------------------------|
| All changes saved in Drive |                  |                                    |             |                             |
| 📚 Add layer 斗 Share        | Preview          | Jack's Din<br>Takeout • De         | livery      |                             |
|                            |                  |                                    |             |                             |
|                            |                  |                                    |             | Hartante H C Q Saute Church |
|                            | An Print         |                                    |             |                             |
|                            |                  |                                    |             |                             |
| Dimment                    | Une Climiteren 2 |                                    |             |                             |
|                            | 99               |                                    |             | O summer of the             |
|                            | S Colo and All   | 3                                  | c           | Schusik The                 |
|                            | Eur map une      | and description                    |             |                             |
|                            | - SFA Name and   | I LEA Code                         | 0           |                             |
|                            | Description      |                                    | 0           | Albury Countrat             |
|                            | Add a descript   | ion to help people understand your | 0           |                             |
|                            |                  |                                    | Cry sensor  |                             |
|                            | - 544            | Cancel                             |             |                             |
| 0                          | 1 0              |                                    | Demand Juni |                             |
|                            |                  |                                    |             | 1 9 1                       |
|                            |                  |                                    |             |                             |

4. Click on the "Draw a Line" box and choose the first option- Add Line or Shape.

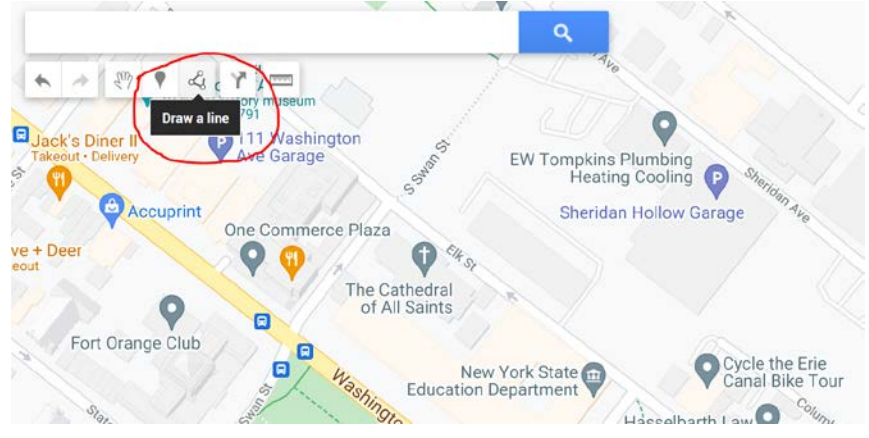

5. On the map, indicate the areas that the SFA will be distributing/dispersing/delivering meals to eligible participants. Using the "draw line" tool, set the parameters of the area(s). If there are multiple sites/areas, label each by RA name or another identifier. When the parameters are set, you will be given the option to name the area.

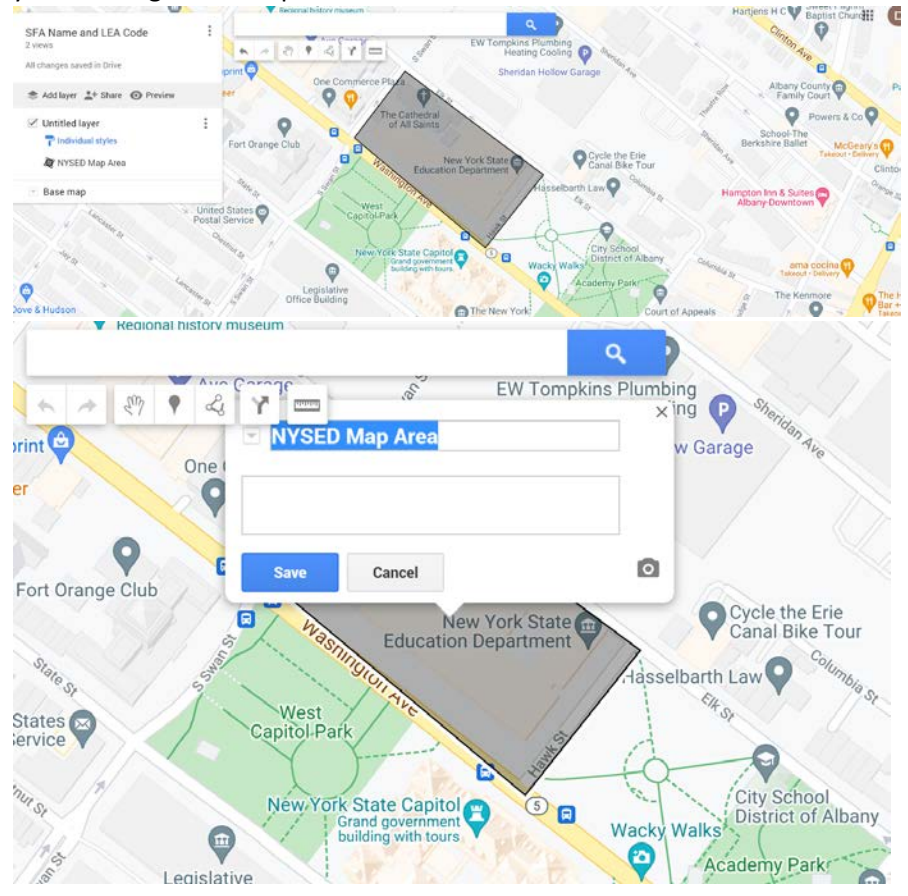

6. Go to the "share" button (#1). This will open the Quick Sharing window, and you will enable link sharing (#2). Click on the "copy" icon (#3). This can now be pasted in an email and sent to CNSFSP@nysed.gov.

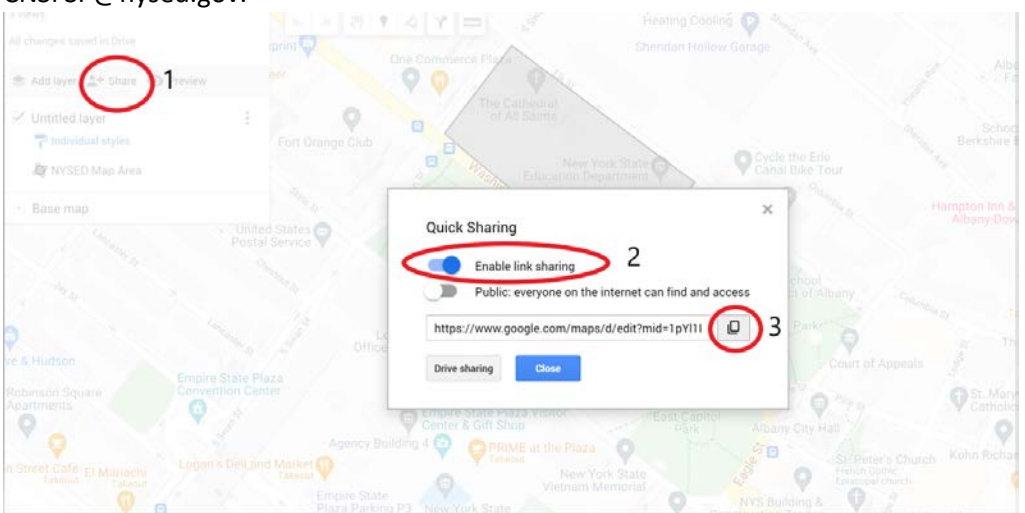